## UKPHR E-PORTFOLIO USER GUIDE

# PRACTITIONERS

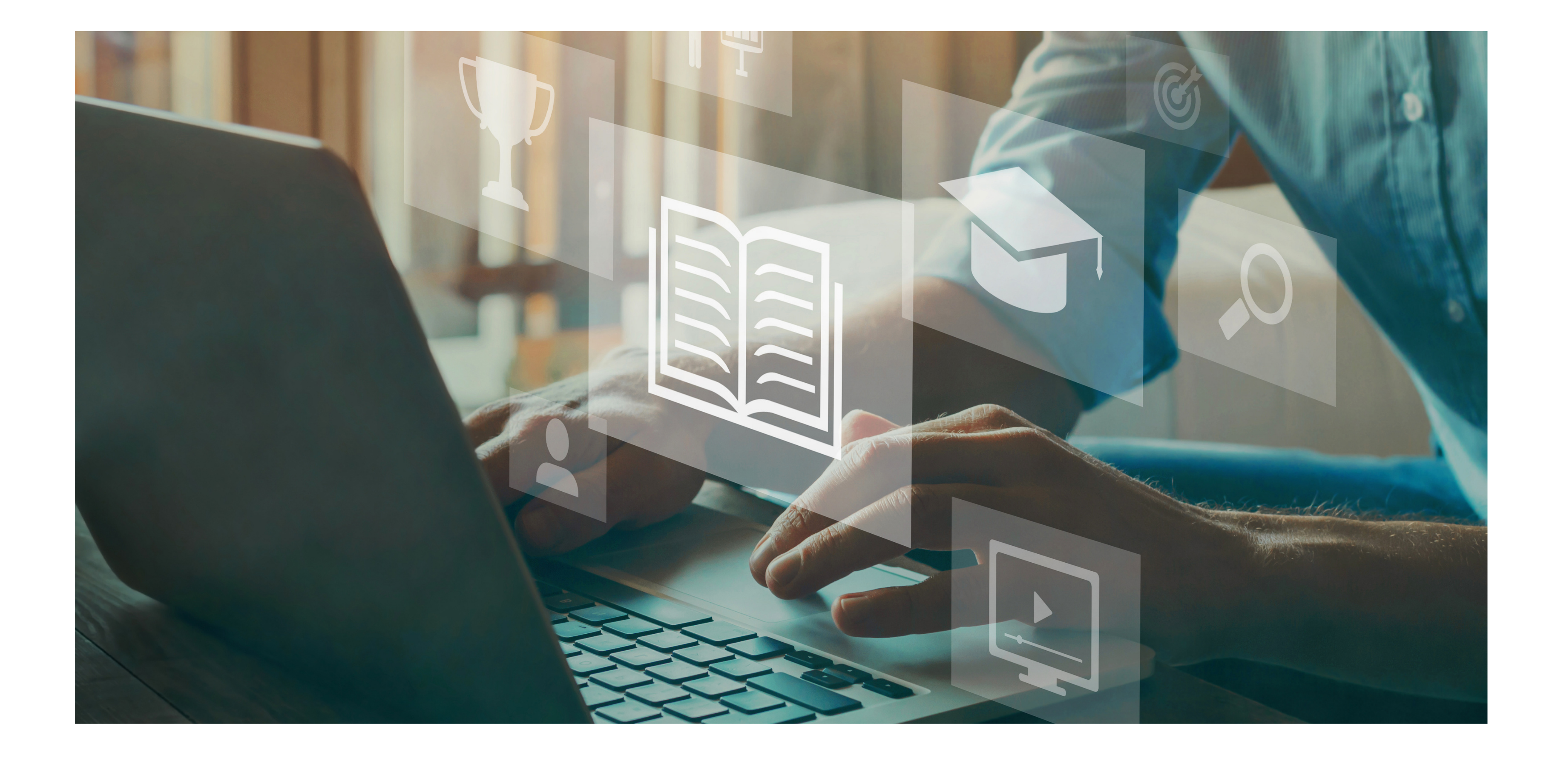

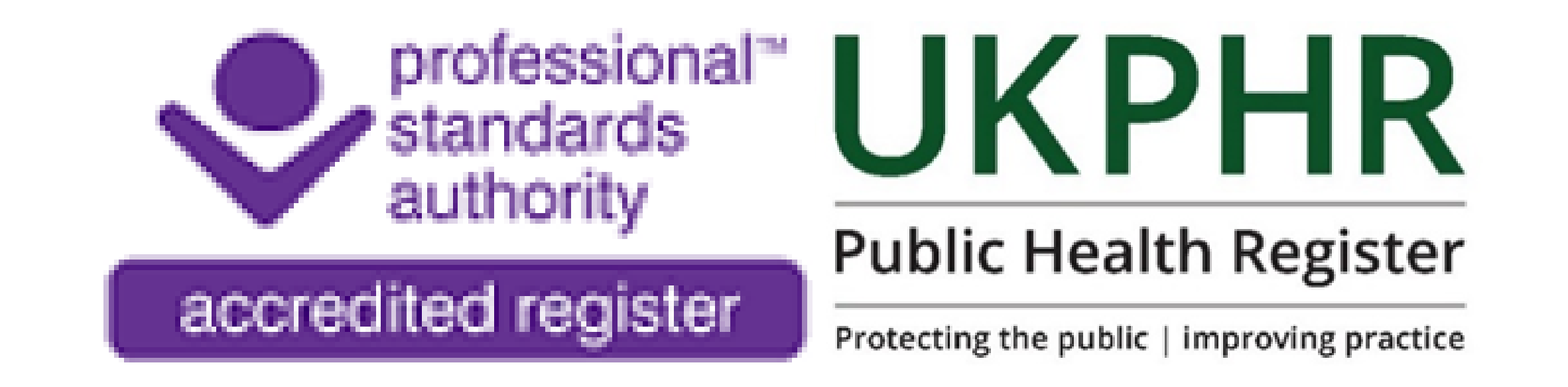

### Submitting your Portfolio for Verification

July 2023

# Submitting your Portfolio for Verification

Once all three commentaries have been assessed and all standards have been accepted, your portfolio is ready for verification.

### 1. Uploading Supporting Documents

You must ensure all documents required for your application have been

#### uploaded into the 'Supporting Documents' folder.

#### Click on 'My Programme' and then on 'Supporting Documents'.

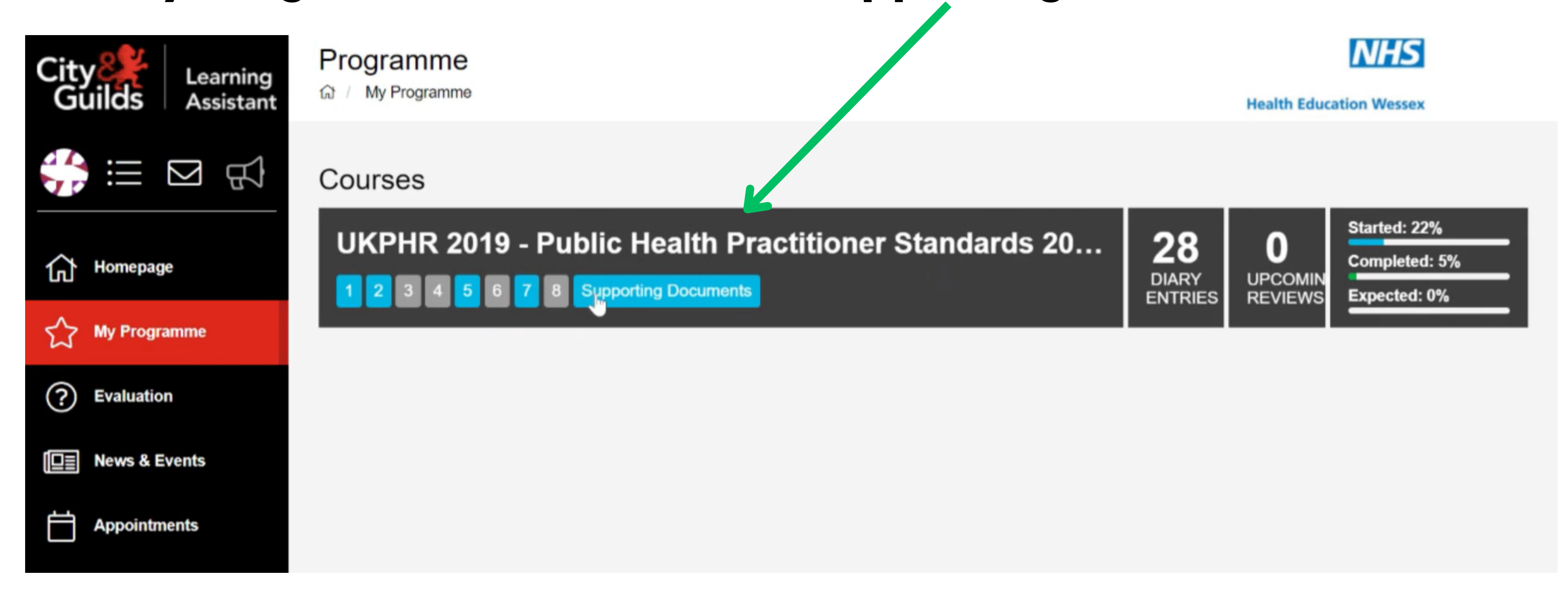

#### Here it states what documents need to be uploaded.

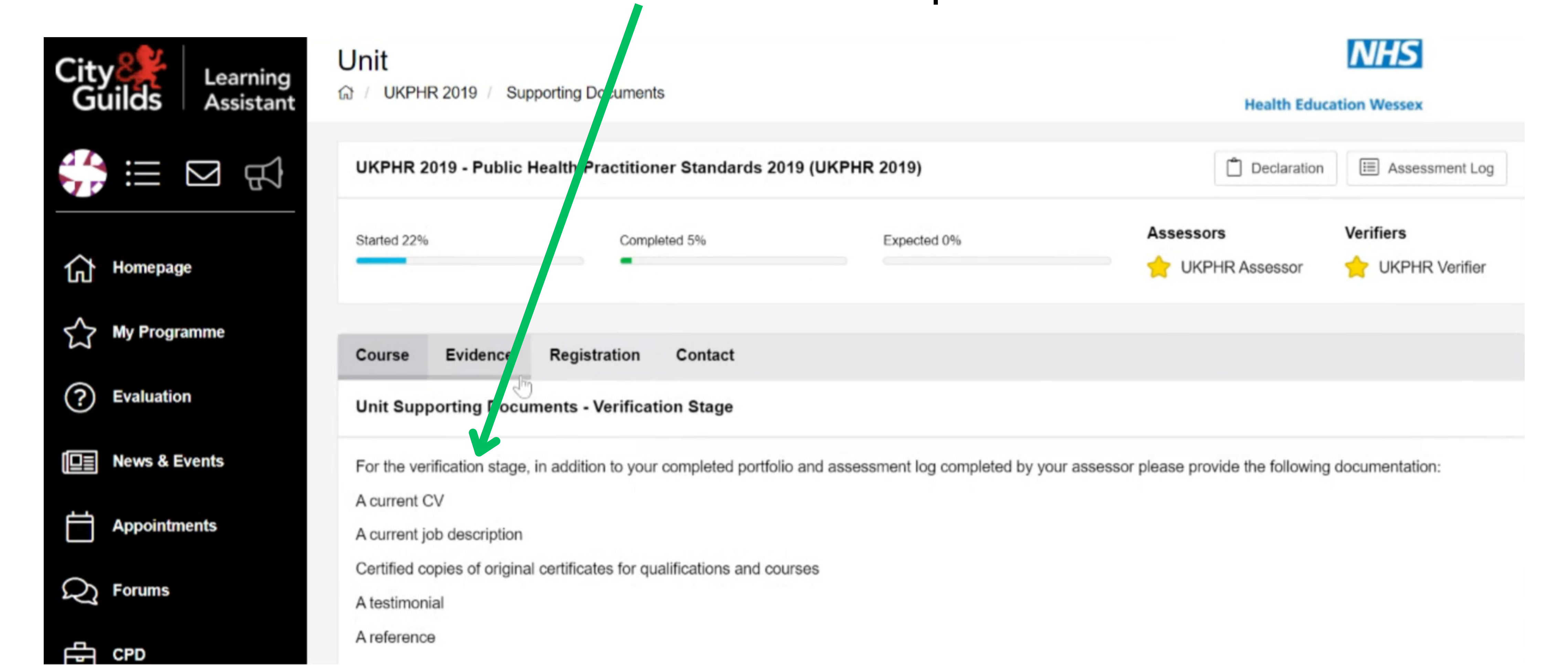

#### To upload these documents, click on the 'Evidence' tab.

#### Use the 'Evidence Wizard' to upload the supporting document.

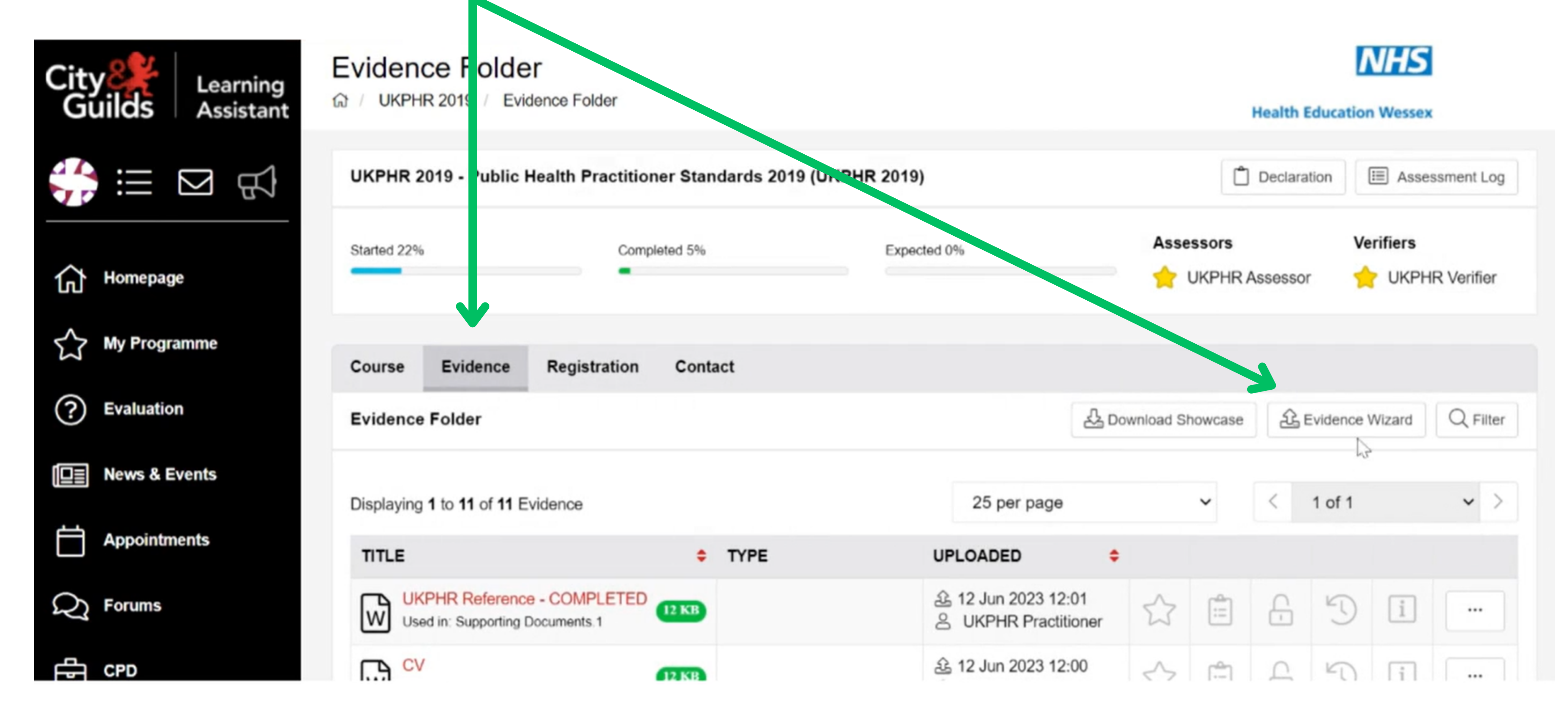

Once you have uploaded the supporting document, click on '**Cross-Reference**', you can then select which supporting document the document corresponds too at the bottom of the cross-reference page.

```
Then click 'Save'.

Evidence Wizard

Create Evidence

Supporting Documents Verification Stage
```

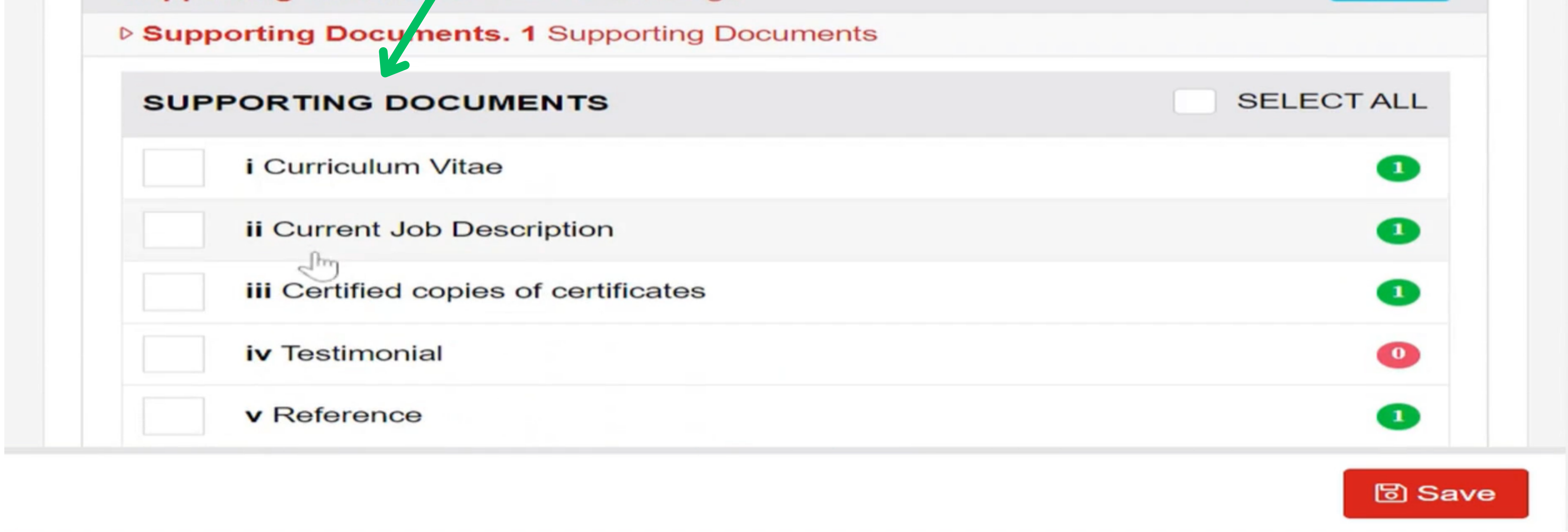

#### Repeat these steps for all of the supporting documents.

## 2. Downloading your Assessment Log

You need to download your Assessment Log before submitting your portfolio for verification.

Click on 'My Programme'. Click on 'UKPHR - Public Health Standards'.

Click on 'Assessment Log' in the top right hand corner.

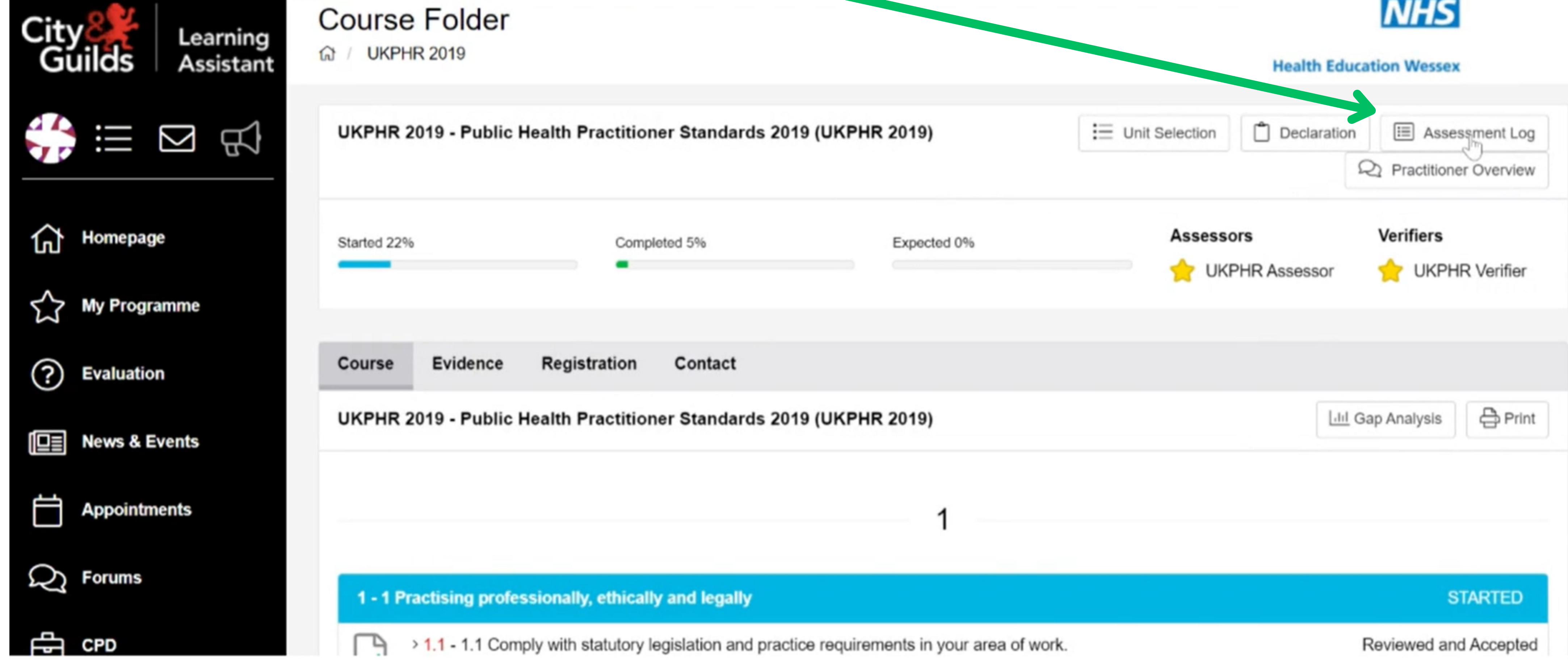

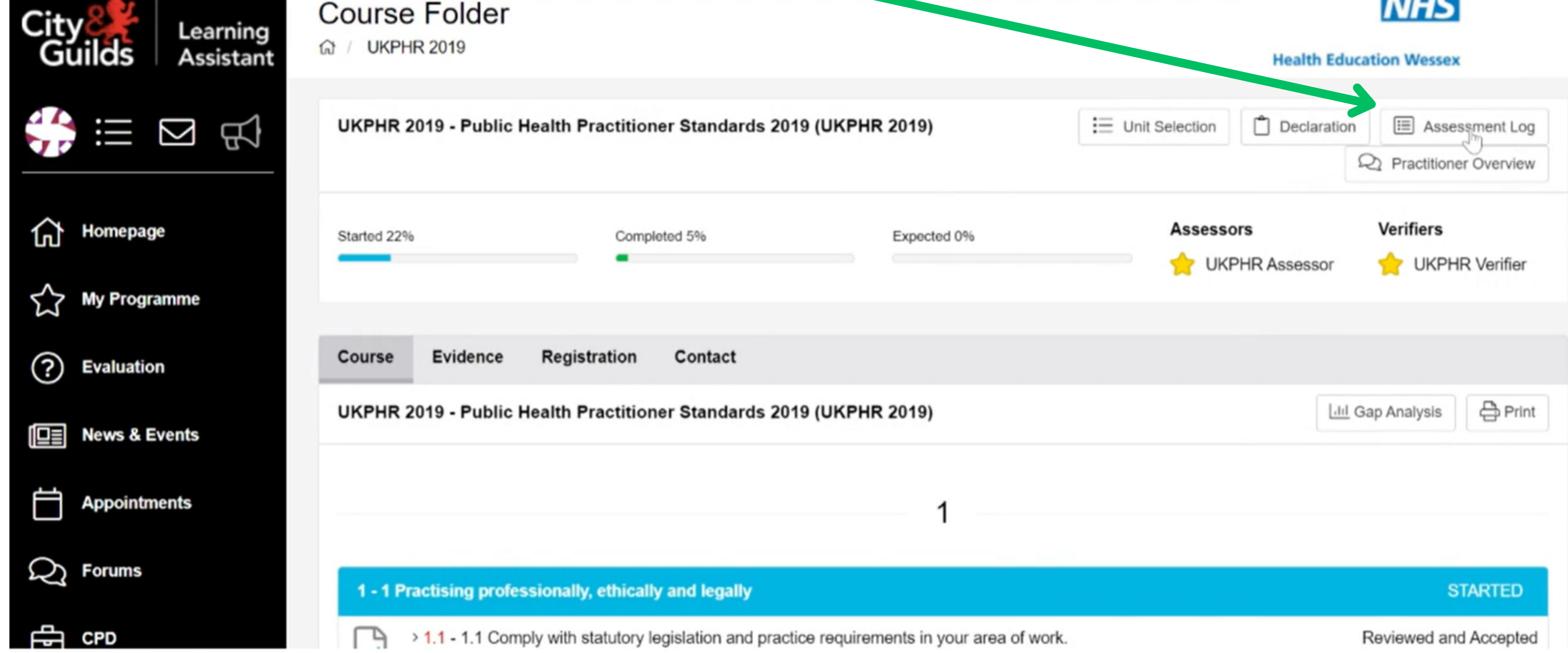

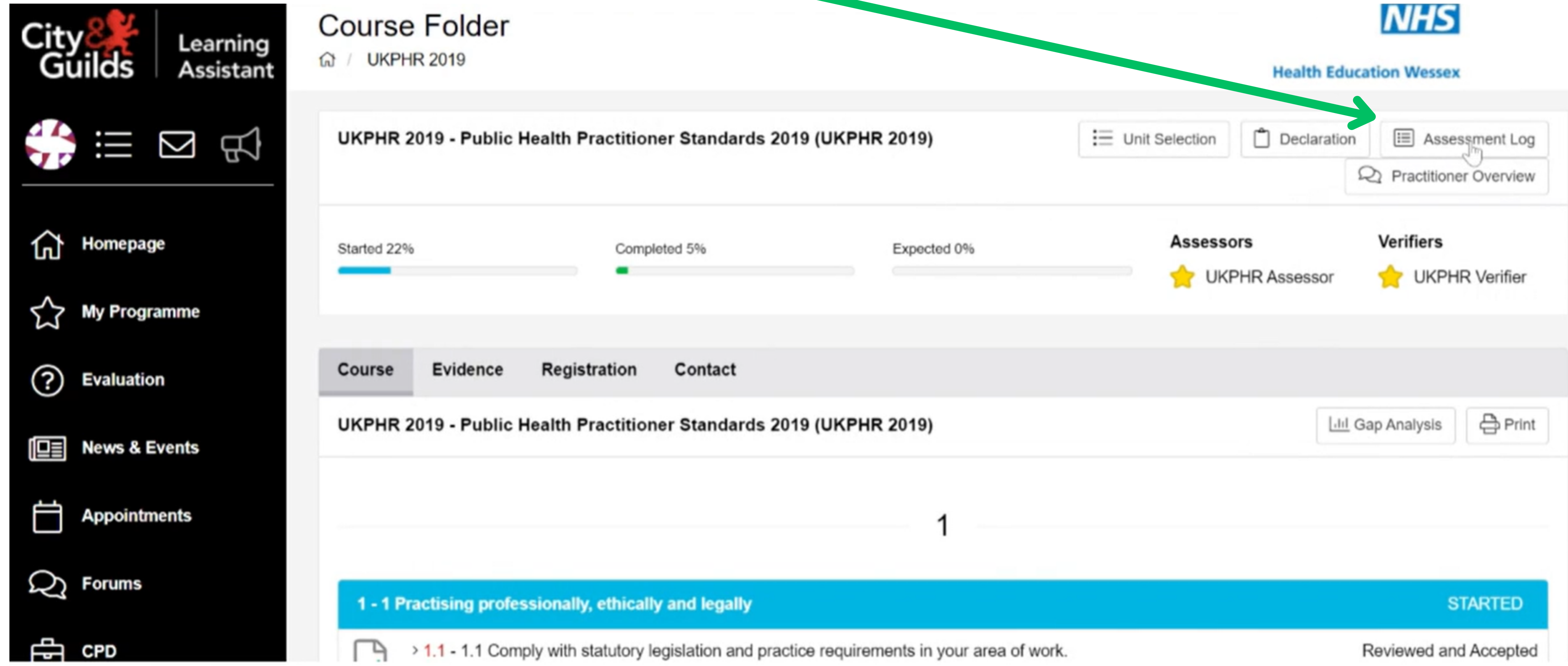

#### Select 'Yes'.

#### Are you sure you wish to download this Assessment Log?

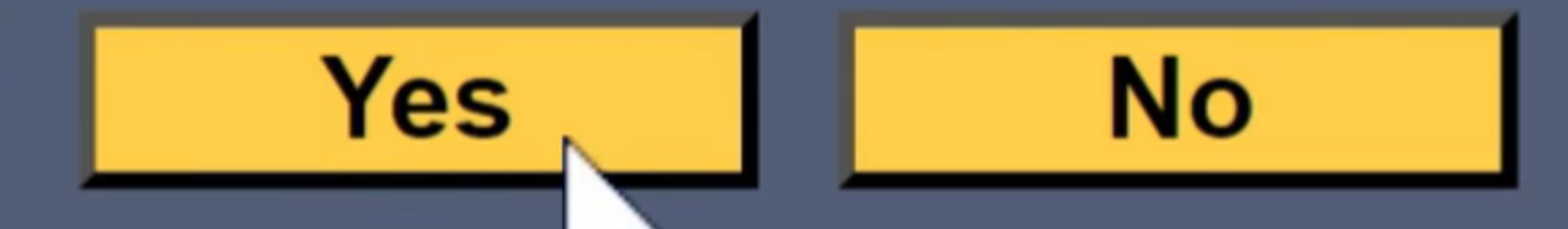

### 3. Submitting your Portfolio

Click on 'My Programme'. Click on 'UKPHR - Public Health Standards'.

Click on 'Practitioner Overview' in the top right hand corner.

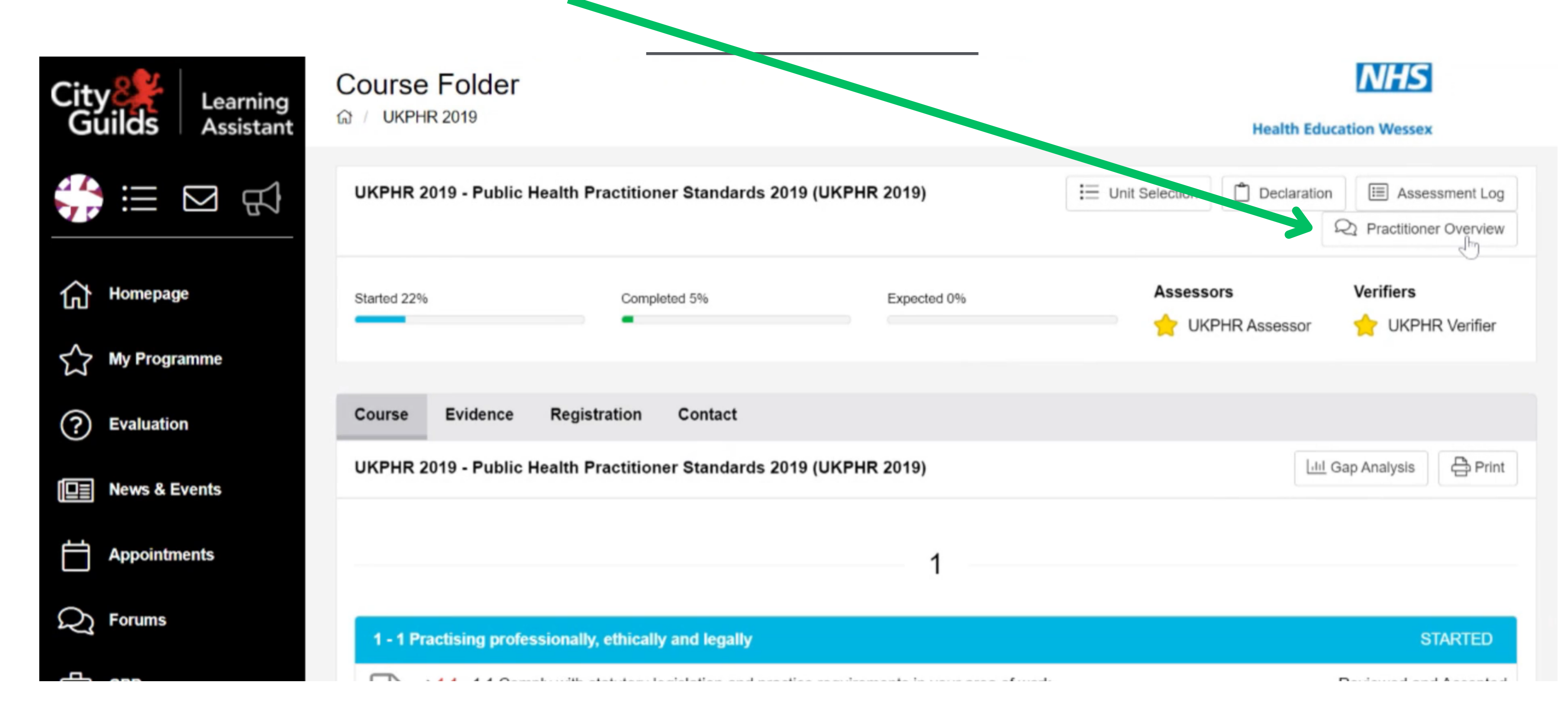

Complete the form by:

- Entering your name
- Listing the titles of your commentaries in the 'Summary of Portfolio by Applicant' box
- Sign & date

**Practitioner comments on portfolio** - To be completed by the practitioner once the portfolio has been completed.

| Applicant<br>Summary of portfolio by<br>applicant |                                |
|---------------------------------------------------|--------------------------------|
| Signature and date                                | Submit the form Reset the form |
| City Learning Assista                             | nt                             |

#### Your Portfolio has now been submitted for verification.